## ARP 系统申报外国文教专家聘请流程

| 输入网址 <u>htt</u> | p://202.38.64.118, | 登陆 | VPN, | 第一次使 | 用会 | 提醒安装 | ActiveX | 控件 |
|-----------------|--------------------|----|------|------|----|------|---------|----|
|-----------------|--------------------|----|------|------|----|------|---------|----|

| 中国科学技术大学网络信                                          | 息中心 ARP专网 |
|------------------------------------------------------|-----------|
| <b>采</b> 用户名:<br><b>长</b> 密码:                        | 登录        |
| 院統一认证登录<br><u>     手动安装组件</u> <u>     svpntool工具</u> | ♥ 中 ′0 简  |

(1) 登录进入如下界面--→进入"公文与公共事务系统"

| ②中国科学技          | ポ大学网络信息中心 <mark>ARP <del>支</del>网</mark>                  | ustc 设置 |
|-----------------|-----------------------------------------------------------|---------|
| 地址: http://www. | .example.com.cn 浏览                                        |         |
| 默认资源组           | ● L3VPN全网资源(或服务)                                          |         |
|                 | <u>Cas arp</u> <u>公文与公共事务系统</u>                           |         |
|                 | ● 院评估评价系统                                                 |         |
|                 | <ul> <li>院通用审批平台</li> <li>財政部行政事业单位固定资产管理系统2.0</li> </ul> |         |
|                 | <ul> <li> <u>財政部行政事业单位固定资产管理系统1.0</u> </li> </ul>         |         |
|                 | <ul> <li>財政部政采计划管理系统</li> </ul>                           |         |

(3) 进入 ARP 登录系统

|                                         | University of Set | <i>译改よ大学</i><br>ience and Technology of China<br>电子政务系统 |      |      |         |      |
|-----------------------------------------|-------------------|---------------------------------------------------------|------|------|---------|------|
| ❸中磨耕莩脘                                  |                   | 图 名:<br>图:<br>登录 重 填                                    | R    |      |         |      |
|                                         |                   |                                                         |      | 用户名: | 姓名(英文   | :全拼) |
| 版权所有 中国科学院<br>BEST VIEW 1024*768.建议使用10 | 24*768分辨率浏览划      | 果最佳                                                     |      | 密码:  | 15 位身份ü | E号码  |
| ((4) 填写申请信.                             | 息:                |                                                         |      |      |         |      |
| 选择"国际台                                  | }作"→              | "来访交流" 🗲                                                | "新建" |      |         |      |

## (4) 填写申请信息

选择"国际合作"→"来访交流"→"来访邀请"→"新建",填写申请信息。

|                                                                                                    | 中国科     | <b>ぞなべた</b><br><sub>国长束</sub> | <b>なかく自动化</b><br>早上好:今天是2011年7月7 | 81 1                    |
|----------------------------------------------------------------------------------------------------|---------|-------------------------------|----------------------------------|-------------------------|
| 所级ARP系统  档案管理                                                                                                    | 个人设置 爭勞 | 管理 公文管理                       | 人力资源 知识产权                        | (国际合作)                  |
|                                                                                                    | 首页 ★    |                               | 2010年4月20号                       | <b>寻</b> 新八立 面新 内 穷(详细) |
| <ul> <li>□ 対外合作项目</li> <li>□ 国际人才交流计划</li> <li>□ 涉外会议</li> <li>□ 沙外合作协议</li> <li>□ 中外联合研究单元</li> <li>□ 国际科技合作奖</li> <li>□ 出访交流</li> <li>□ 未访交流</li> <li>□ 未访资流</li> <li>□ 未访邀请/顺访</li> <li>□ 目中语</li> <li>□ 自胞来访</li> <li>□ 护照签证</li> </ul> |         |                               | 201044732045                     | 取利                      |

| §改/查看                 |             |       |            |                   |         |        |
|-----------------------|-------------|-------|------------|-------------------|---------|--------|
| 邀请单位:                 | 中国科学技术大学    |       | <b>编号:</b> | 211134LFJL20110   | 306     |        |
| 邀请人姓名:                | 夏长荣         | *     | 遵请人电话:     | 0551-3607475      | *       |        |
| 邀请人传真:                |             | ]     | 邀请人邮件:     | xiacr@ustc.edu.cn | *       |        |
| 邀请人所在实验室:             | 能源转换材料重点实验室 | *     | 团组名称:      | 陈仿林教授             | 校内谢·    | 吉人姓夕   |
| 来访亊由                  | 合作研究 🔽 🖌    |       |            |                   | 1213220 | нлулта |
| 項目名称:                 | 能量转换材料的设计制备 | *     | 項目经费来题:    | 外专局               | *       |        |
| 是否协议来访                | 否 🔽         |       |            |                   |         |        |
| 是否需要院领导或国家领导人会见       | 否 💙         |       |            |                   |         |        |
| 访问地点:*                | 安徽合肥        |       |            |                   |         |        |
| 访问路线:*                | 美国>北京>合肥>北  | 比京>美国 |            |                   |         |        |
| 是否顺访其他单位:             | 否 💙         |       |            |                   |         |        |
| 访问亊由:*                | 学术交流        |       |            |                   |         |        |
| 是否到未开放地区              | 否 🔽         |       |            |                   |         |        |
| 是否向国家主管部门、地方政府、军区报批备案 | 否 💙         |       |            |                   |         |        |
| 是否涉及设备、样晶出入境问题        | 否 ♥*        |       |            |                   |         |        |

## 注意:

- 1. 提交至重点项目负责人或学院负责人,并请电话告知。
- 2. 电话至学校外办孙仲检老师(63602851)确认。
- 将贴好的需要报销的票据到孙仲检老师处签字,如需领现金,请下载个人收入领款单及发放单(<u>http://iao.ustc.edu.cn/wdxz/jwzjwd/</u>)。